SonicWall Diagnostic Mode and GUI v7 and GUI v6

If you have trouble on the Traffic Shaping tab of an Access Policy when trying to add Bandwidth Object from BWM Dropdown Menu, you may be in GUI v7 and need to use diagnostic mode to go back to GUI v6 to make the changes. If you are NOT on firmware 7.0.1-8080-R3248 or higher you will likely need to do this but if on firmware version 7.0.1-8080-R3248 or higher you shouldn't have the problem.

The next 3 pages show how to get into the diagnostic version of the SonicWall to turn off GUI v7 and go to GUI v6 to make the changes then go back to GUI v7.

To go back into the diagnostic mode to get back to GUI v7 you type in the local or external access IP then login then change the URL from <u>https://ipaddress/main.html</u> to <u>https://ipaddress/diag.html</u> to get to the Internal Settings so you can scroll down to select making the SonicUI7 the default management again.

# How can I access the internal settings of the firewall?

### **0**11/22/2021

- **46** People found this article helpful
- 195,970 Views

### **Description**

This article describes how to access the Internal settings of SonicWALL Firewall.

NOTE: SonicWall, Inc. DISCLAIMS ALL WARRANTIES ARD TO THIS SOFTWARE, INCLUDING ALL IMPLIED WARRANTIES OF MERCHANTABILITY AND FITNESS, IN NO EVENT SHALL SonicWall, Inc. BE LIABLE FOR ANY SPECIAL, INDIRECT OR CONSEQUENTIAL DAMAGES OR ANY DAMAGES WHATSOEVER RESULTING FROM LOSS OF USE, DATA OR PROFITS, WHETHER IN AN ACTION OF CONTRACT, NEGLIGENCE OR OTHER TORTIOUS ACTION, ARISING OUT OF OR IN CONNECTION WITH THE USE OR PERFORMANCE OF THIS SOFTWARE.

THE FOLLOWING FEATURES AND DIAGNOSTIC ROUTINES ARE NOT SUPPORTED BY SonicWall, Inc.. SonicWall makes no representations about the suitability of this software for any purpose. It is provided "as is" without express or implied warranty.

# **Resolution for SonicOS 7.X**

This release includes significant user interface changes and many new features that are different from the SonicOS 6.5 and earlier firmware. The below resolution is for customers using SonicOS 7.X firmware.

**1.** The Diag page can be reached by typing in the LAN IP of the SonicWall in the browser, with a IP/sonicui/7/m/mgmt/settings/diag at the end.

**FEXAMPLE:** 192.168.168.168/sonicui/7/m/mgmt/settings/diag

2. Click on internal settings to access the internal settings page or diag page

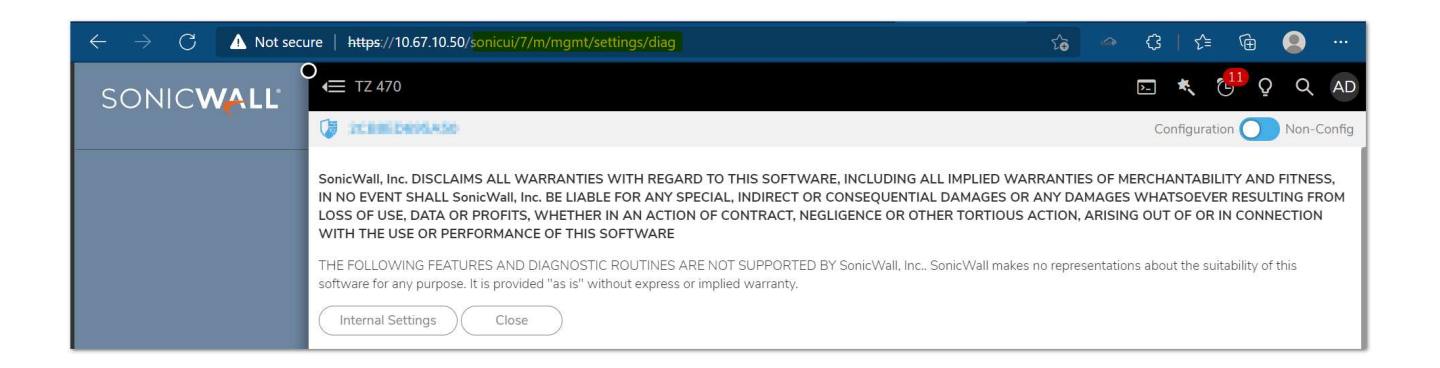

# **Resolution for SonicOS 6.5**

This release includes significant user interface changes and many new features that are different from the SonicOS 6.2 and earlier firmware. The below resolution is for customers using SonicOS 6.5 firmware.

**1.** The Diag page can be reached by typing in the LAN IP of the SonicWall in the browser, with a /diag.html at the end.

**FEXAMPLE:** 192.168.168.168/diag.html

2. Click on internal settings to access the internal settings page or diag page

| ← → C ▲ Not secur          | e   192.166.5.254/300.0111                                                                                                    | 1 |
|----------------------------|----------------------------------------------------------------------------------------------------|---|
| SONICWALL N                | Register   Help   Logox                                                                                                    | e |
| Firewall Name              | Node: Configuration                                                                                                    | F |
| INTERNAL SETTINGS<br>CLOSE | SonicWall, Inc. DISCLAIMS ALL WARRANTIES WITH REGARD TO THIS SOFTWARE, INCLUDING ALL IMPLIED WARRANTIES OF MERCHANTABILITY AND FITNESS, IN NO EVENT SHALL SUNEWAIL, INC. BE LIAINE FOR ANY SPECIAL INDIRECT OR<br>CONSEQUENTIAL DAMAGES OR ANY DAMAGES WINATSOLVER RESULTING FOOM LOSS OF USE, DATA OR PROTITS, WHETHER IN AN ACTION OF CONTRACT, NEGLIGENCE OR OTHER TORTIOUS ACTION, ARISING OUT OF OR IN CONNECTION WITH THE<br>USE OR PERFORMANCE OF THIS SOFTWARE.<br>THE FOLLOWING FEATURES AND DIAGNOSTIC ROUTINES ARE NOT SUPPORTED BY SonicWall makes no representations about the satability of this software for any purpose. It is provided "as is" without express or implied warranty. |   |
|                            |                                                                                                    |   |

# Scroll down until you see "SonicUI7 as default management GUI". You will turn this off then scroll back up to the top and click "Accept"

| 🚯 User Detail: 🚨 Order Detai 💽 I | MSP + IT M 🚺 Business Ba 💟 UniFi Netw. 💟 Dream Rou 🕥 USMON Pr. 🕥 Verified Pro 🗙 GHX - Logir 🧿 Si    | EC3URE 🔇 Vendor Crei 🕲 Credentialii 🕲 Home 🛛 Credentialii 🗣 Regus Onlir 🙆 Assessment 🧲 Firewal x + 🗸 - 🗗 X           |
|----------------------------------|----------------------------------------------------------------------------------------------------|----------------------------------------------------------------------------------------------------|
| o ⊳ c                            | A Not secure https://71.41.9.46/sonicui/7/m/mgmt/settings/diag                                      | 🖻 💟 🛆 👘 🖬 🖬 🖬 🖬                                                                                                    |
| SONICWALL                        | O ← TZ 370                                                                                          | E 🗮 🤠 🗘 🔍 📶                                                                                                    |
|                                  | 🔰 18B169611AF0                                                                                      | Configuration 🔵 Non-Config                                                                                           |
|                                  | · · · · · · · · · · · · · · · · · · ·                                                               |                                                                                                    |
|                                  | Time interval between inspections of the Persistent LB Table, for marking entries as idle (seconds) | 15 O                                                                                                    |
|                                  | Maximum reuse threshold for each entry in the Persistent LB Table, zero means unlimited             | 0 0                                                                                                    |
|                                  | Source IP Address to monitor (Source-Destination IP Binding to include in TSR)                      | 0.0.0.0                                                                                                    |
|                                  | Destination IP Address to monitor (Source-Destination IP Binding to include in TSR)                 | 0.0.0.0                                                                                                    |
|                                  | PPPOE SETTINGS                                                                                      |                                                                                                    |
|                                  | Allow LCP requests to PPPOE Server                                                                  |                                                                                                    |
|                                  | Log LCP Echo Requests and Replies between client and server                                         |                                                                                                    |
|                                  | Enable PPPoE End-Of-List Tag                                                                        |                                                                                                    |
|                                  | Enable IPCP address option for PPPoE Unnmbered                                                      |                                                                                                    |
|                                  | PPPOE Netmask                                                                                       | 255.255.255                                                                                                    |
|                                  |                                                                                                    |                                                                                                    |
|                                  | Turn this off SonicUI7 as default management GUI                                                    | 🕜 🚫 Switching this option off will revert to SonicUl6 for debug only. SonicUl6 is not supported for Gen7 Appliances. |
|                                  | Use New License Page Format                                                                         |                                                                                                    |
|                                  | -<br>Use Standby Management SA                                                                      |                                                                                                    |
|                                  | Display Firewall Name in Main Management Window                                                     |                                                                                                    |
|                                  | Allow SGMS to preempt a logged in administrator                                                     | 0                                                                                                    |
|                                  | Show Basic Wizard after firewall is configured                                                      | 0                                                                                                    |
|                                  | Online Help URL                                                                                     | Use Default Sonicwall 🔻                                                                                              |
|                                  | URL                                                                                                 | 0                                                                                                    |
|                                  | Add Domain/IP to Allow List of CSP header                                                           | (Add                                                                                                    |
|                                  |                                                                                                    |                                                                                                    |
|                                  |                                                                                                    |                                                                                                    |
|                                  |                                                                                                    |                                                                                                    |
|                                  |                                                                                                    |                                                                                                    |

To change back to GUI v7 scroll down the Internal Settings and click on the box for "SonicUI7 as default management GUI" then click "Accept" at the bottom.

| 🔹 User Detail: 🧕 Order Deta | MSP + IT I: S Business 8: U UniFi Netu: U Dream Rox 🚱 USMON Pr: 💿 Verified Pr: 🗙 GHX - Logi 💿 SEC3URE S Verdor Crr. 🕲 Credential S Home                                                                                                    | SonicVi × +  | ~ - o ×                 |
|-----------------------------|----------------------------------------------------------------------------------------------------|--------------|-------------------------|
| d Þ C                       | Not secure https://71.41.9.46/diag.html                                                                                                    | 1 V A        | ★ □ ⊡ =                 |
| Sonic <b>wall</b> '         | Network Security Appliance                                                                                                    |              | Wizards   Help   Logout |
| Firewall Name: 188169611AF0 |                                                                                                    |              | Mode: Configuration ►   |
| INTERNAL SETTINGS           | Internal Settings - to be used only at the direction of Technical Support Warning: these settings are not documented and changing settings here could prevent proper operation of the SonicWall. Only make such changes if instructed by SonicWall technic C Enable PPOE Endorby Society and Compared and Changing settings here could prevent proper operation of the SonicWall. Only make such changes if instructed by SonicWall technic C Enable PPOE Endorby Society and C Compared and C Compared and C C Compared and C C Compared and C C Compared and C C Compared and C C C C C C C C C C C C C C C C C C C                                                                    | cal support. |                         |
|                             | DPI AND STATEFUL FREWALL SECURITY                                                                                                    |              |                         |
| Check this l                | Allow management VM TTP  Society as default management GU Display Frievail Kare in Man Kanagement GU Display Frievail Kare in Man Kanagement Window  Display Frievail Kare in Man Kanagement Window  Solve Soury Library Version 1.6.4  bit Society Version 1.6.4  bit Society Version 1.6.4  bit |              |                         |
|                             | ACCEPT CANCEL                                                                                                    |              | Chihar Danik            |

Configuring your Sonicwall for Kinect

Q

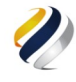

General Router Settings and Network Tools 🗸

The screenshots below are from GUI v6 so if you are on GUI v7 some of them will look different and the BWM will not be in the same place. If you went into GUI v6 above feel free to go into it for the changes below too.

# **Configuring your Sonicwall for Kinect**

This configuration is on a Sonicwall TZ205 with 5.9.1.7-20 firmware, but should be relatively similar for all models.

Note: Sonicwall's IPS service has been known to block VoIP even if you have these rules set as it confuses it for a DDoS attack. If you lower the protection level from high, it generally fixes it.

Note: The FQDNS on this doc are for APOLLO clusters. You should follow this doc and use the server addresses your site/customer is associated with:

**Generic Firewall Settings** 

We recommend the TZ series for no more then 25 phones. If you plan to expand beyond that we recommend the NSA series.

#### 1. Consistent NAT

Ensure "Enable Consistent Nat" is checked

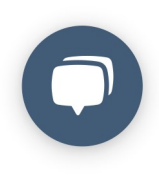

| <ul> <li>Dashboard</li> <li>System</li> <li>Network</li> <li>3G/4G/Modem</li> <li>SonicPoint</li> <li>Firewall</li> </ul>                                                         | VoIP / Settings          VoIP / Settings         General Settings         Image: Consistent NAT                                                                                                    |                                      |
|----------------------------------------------------------------------------------------------------|----------------------------------------------------------------------------------------------------|--------------------------------------|
| VoIP                                                                                                    | SIP Settings                                                                                                    |                                      |
| Settings         Call Status         Anti-Spam         VPN         SSL VPN         Users         High Availability         Security Services         WAN Acceleration         Log | <ul> <li>Enable SIP Transformations</li> <li>Permit non-SIP packets on signaling port</li> <li>Enable SIP Back-to-Back User Agent (B2BUA) support</li> <li>SIP Signaling inactivity time out (seconds):</li> <li>SIP Media inactivity time out (seconds):</li> <li>Additional SIP signaling port (UDP) for transformations (optional):</li> <li>Enable SIP endpoint registration anomaly tracking</li> <li>Registration tracking interval (seconds):</li> <li>Failed registration threshold:</li> <li>Endpoint block interval (seconds):</li> </ul> | 3600<br>120<br>0<br>300<br>5<br>3600 |
|                                                                                                    | H.323 Settings     Enable H.323 Transformations     Only accept incoming calls from Catelyapper                                                                                                    |                                      |

#### 2. Enable WAN BWM (Bandwidth Management)

Ensure advanced is checked as seen below

| Dashboard                             | Firewall Settings / BWM       |              |           |       |          |     |
|---------------------------------------|-------------------------------|--------------|-----------|-------|----------|-----|
| System                                |                               |              |           |       |          |     |
| Network                               | Accept Cancel Resto           | ore Defaults |           |       |          |     |
| 3G/4G/Modem                           |                               |              |           |       |          |     |
| SonicPoint                            |                               |              |           |       |          |     |
| Firewall                              | Bandwidth Management Type: OA | dvanced OGlo | bal () No | one   |          |     |
| Firewall Settings                     | Inteface BWM Settings 🕐       |              |           |       |          |     |
| Advanced                              |                               |              |           |       |          |     |
| BWM                                   | Priority Enable G             | uaranteed    |           | Maxim | um\Burst |     |
| Flood Protection                      |                               |              |           |       |          | 1.0 |
| Multicast                             | 0 Realtime                    |              | 0         | %     | 100      | %   |
| SSL Control                           | 1 Highest                     |              | 0         | %     | 100      | %   |
| VoIP                                  | 2 High                        | $\checkmark$ | 30        | %     | 100      | %   |
| Anti-Spam                             | 3 Medium High                 |              | 0         | %     | 100      | %   |
| VPN                                   | 4 Medium                      | 1            | 50        | %     | 100      | %   |
| I SSL VPN                             | 5 Medium Low                  | 0            | 0         | 0/0   | 100      | %   |
| High Availability                     | 6 Low                         | 1            | 20        | %     | 100      | %   |
|                                       | 7 Lowest                      |              | 0         | %     | 100      | %   |
| Security Services                     |                               | 00           |           |       |          |     |
| Security Services<br>WAN Acceleration | Total                         |              |           |       |          |     |

#### 3. Enable BWM on WAN

#### Click the configure pencil located next to your primary WAN connection

|                                                            |                        |                                    |                      |           |                 |                    |                      |             | Mode: Configuration         |
|------------------------------------------------------------|------------------------|------------------------------------|----------------------|-----------|-----------------|--------------------|----------------------|-------------|-----------------------------|
| Dashboard                                                  | Network / Interfa      | ces                                |                      |           |                 |                    |                      |             |                             |
| Network                                                    | Accept                 |                                    |                      |           |                 |                    |                      |             | Show PortShield Interfaces  |
| Interfaces<br>PortShield Groups                            | Interface Settings     |                                    |                      |           |                 |                    |                      |             | liew IP Version: SIPv4 IPv6 |
| Zones                                                      | w Name                 | Zone                               | Group IP Ad          | dress     | Subnet Nask     | IP Assignment      | Status               | Comment     | Configure                   |
| DNS                                                        | жD                     | LAN                                | 192.1                | 68.75.1   | 255.255.255.0   | Static             | 1 Gbps Full Duplex   | Default LAN | 0                           |
| Address Objects                                            | X1.                    | WAN                                | Default LB Group     |           | 255.255.255.248 | Static             | 1 Gbps Full Duplex   | d           |                             |
| Services<br>Routing<br>NAT Policies<br>ARP                 | Add Interface:Sele     | ct interface Type 🧧 🗌 PortShield V | Vizard               |           |                 |                    |                      |             |                             |
| Neighbor Discovery                                         | Interface Traffic Stat | tietice                            |                      |           |                 |                    |                      |             | Clear                       |
| MAC-IP Anti-spoof                                          | Marca .                | Rx Unicast Packets                 | Rx Broadcast Packets | Rx Errors | Rx Bytes        | Tx Unicast Packets | Tx Broadcast Packets | Tx Errors   | Tx Bytes                    |
| MAC-IP Anti-spoof<br>DHCP Server                           | Name                   |                                    |                      | 0         | 10,276,559      | 66,940             | 50                   | 0           | 63,417,330                  |
| MAC-IP Anti-spoof<br>DHCP Server<br>IP Helper<br>Web Proxy | xo                     | 51,915                             | 2,969                |           |                 |                    |                      |             |                             |

Under the bandwidth management section, check both enable Egress and Ingress. Egress is the upload speed of your internet connection. Ingress is the download speed. Best practice is to run a speed test before setting these options.

# The example below shows a 100MBPS download and 35MBPS upload speed connection.

| SonicWALL   Network                                                                                                    | Security Appliance                                                                                                    |                                                       |   |
|----------------------------------------------------------------------------------------------------|----------------------------------------------------------------------------------------------------|-------------------------------------------------------|---|
| General                                                                                                    | Advanced                                                                                                    |                                                       |   |
| Advanced Settings                                                                                                    |                                                                                                    |                                                       |   |
| Link Speed:                                                                                                    |                                                                                                    | Auto Negotiate                                        | 0 |
| • Use Default MAC Add                                                                                                    | ress:                                                                                                    | C0:EA:E4:79:09:15                                     |   |
| Override Default MAC                                                                                                    | Address:                                                                                                    |                                                       |   |
| Enable Multicast Supp                                                                                                    | port •                                                                                                    |                                                       |   |
|                                                                                                    | Only                                                                                                    |                                                       |   |
| Management Traffic C                                                                                                    |                                                                                                    |                                                       |   |
| Management Traffic C<br>Interface MTU:                                                                                                    |                                                                                                    | 1500                                                  | • |
| Management Traffic C Interface MTU: Fragment non-VPN ou Ignore Don't Fra Suppress ICMP Fragm                                                                                                    | utbound packets larger than th<br>agment (DF) Bit<br>nentation Needed message ger                                                                                         | 1500<br>is Interface's MTU<br>veration                | • |
| <ul> <li>Management Traffic C</li> <li>Interface MTU:</li> <li>Fragment non-VPN ou</li> <li>Ignore Don't Fragment</li> <li>Suppress ICMP Fragment</li> <li>Bandwidth Management</li> </ul>                                                                                                   | utbound packets larger than th<br>agment (DF) Bit<br>nentation Needed message ger                                                                                         | 1500<br>is Interface's MTU<br>eration                 |   |
| <ul> <li>Management Traffic C</li> <li>Interface MTU:</li> <li>Fragment non-VPN ou</li> <li>Ignore Don't Fragment</li> <li>Suppress ICMP Fragment</li> <li>Bandwidth Management</li> <li>Comparison</li> <li>Enable Interface Egree</li> </ul>                                               | utbound packets larger than th<br>agment (DF) Bit<br>nentation Needed message ger<br>nent<br>ss Bandwidth Limitation                                                      | 1500<br>is Interface's MTU<br>eration                 |   |
| <ul> <li>Management Traffic C</li> <li>Interface MTU:</li> <li>Fragment non-VPN ou</li> <li>Ignore Don't Fragment</li> <li>Suppress ICMP Fragment</li> <li>Bandwidth Management</li> <li>Enable Interface Egree</li> <li>Maximum Interface Egree</li> </ul>                                  | utbound packets larger than th<br>agment (DF) Bit<br>mentation Needed message ger<br>ment<br>ss Bandwidth Limitation<br>ess Bandwidth (kbps):                             | 1500<br>is Interface's MTU<br>eration<br>35000.000000 | • |
| <ul> <li>Management Traffic C</li> <li>Interface MTU:</li> <li>Fragment non-VPN ou</li> <li>Ignore Don't Fragment</li> <li>Suppress ICMP Fragment</li> <li>Bandwidth Management</li> <li>Enable Interface Egree</li> <li>Maximum Interface Egree</li> <li>Enable Interface Ingree</li> </ul> | utbound packets larger than th<br>agment (DF) Bit<br>mentation Needed message ger<br>ment<br>ss Bandwidth Limitation<br>ess Bandwidth (kbps):<br>ess Bandwidth Limitation | 1500<br>is Interface's MTU<br>eration<br>35000.000000 | • |

4. Create LAN>Wan firewall rule to allow and prioritize all traffic to both Kinect Servers

| Sonic'                                      | WALL Network                          | Security Appliance                                                                                                    |                      |                            |                       |                                                                                                    |                    |                               |                               |               | Wizards      | Help   Logout    |
|---------------------------------------------|---------------------------------------|----------------------------------------------------------------------------------------------------|----------------------|----------------------------|-----------------------|----------------------------------------------------------------------------------------------------|--------------------|-------------------------------|-------------------------------|---------------|--------------|------------------|
|                                             |                                       |                                                                                                    |                      |                            |                       |                                                                                                    |                    |                               |                               |               | Mod          | e: Configuration |
| Dashboard                                   | d .                                   | Freval / Access Rules                                                                                                    |                      |                            |                       |                                                                                                    |                    |                               |                               |               |              |                  |
| <ul> <li>System</li> <li>Metwork</li> </ul> |                                       | Restore Defaults                                                                                                    |                      |                            |                       |                                                                                                    |                    |                               |                               |               |              |                  |
| • 🕑 3G/4G/Mox                               | dem                                   | Access Rules                                                                                                    |                      |                            |                       |                                                                                                    |                    |                               |                               |               |              |                  |
| SonicPoint                                  |                                       |                                                                                                    |                      |                            |                       |                                                                                                    |                    |                               |                               |               |              |                  |
| • Frewal                                    | . des                                 | View Style: All Rules   OMatris                                                                                                    | ix   Orop-down Boxes |                            |                       |                                                                                                    |                    |                               |                               |               |              |                  |
| App Rule                                    | es                                    |                                                                                                    |                      |                            |                       |                                                                                                    |                    | то                            |                               |               |              |                  |
| App Con                                     | trol Advanced                         |                                                                                                    |                      |                            | LAN                   |                                                                                                    | WAN                | VPr                           |                               |               | SSLVPN       |                  |
| Match O                                     | Xbjects<br>Ministr                    |                                                                                                    |                      |                            | LAN O                 | Statement of the local division of the local division of the local | 0                  | 0                             |                               |               | 0            |                  |
| Address                                     | Objects                               |                                                                                                    | EROM                 |                            | VEN O                 |                                                                                                    | 0                  | 0                             |                               |               | 0            |                  |
| Service 0                                   | Objects                               |                                                                                                    |                      |                            | SSLVPN O              |                                                                                                    | 0                  | 0                             |                               |               | 0            |                  |
| Bandwid                                     | th Objects                            |                                                                                                    |                      |                            |                       |                                                                                                    |                    |                               |                               |               |              |                  |
| Fireval Se                                  | ettings                               |                                                                                                    |                      |                            |                       |                                                                                                    |                    |                               |                               |               |              |                  |
| VolP                                        |                                       |                                                                                                    |                      |                            |                       |                                                                                                    |                    |                               |                               |               |              |                  |
| Anti-Spam                                   |                                       |                                                                                                    |                      |                            |                       |                                                                                                    |                    |                               |                               |               |              |                  |
| M CCI LIDAU                                 |                                       |                                                                                                    |                      |                            |                       |                                                                                                    |                    |                               |                               |               |              |                  |
| Users                                       |                                       |                                                                                                    |                      |                            |                       |                                                                                                    |                    |                               |                               |               |              |                  |
| High Availa                                 | ability                               |                                                                                                    |                      |                            |                       |                                                                                                    |                    |                               |                               |               |              |                  |
| Security Se                                 | ervices                               |                                                                                                    |                      |                            |                       |                                                                                                    |                    |                               |                               |               |              |                  |
| WAN Accel                                   | leration                              |                                                                                                    |                      |                            |                       |                                                                                                    |                    |                               |                               |               |              |                  |
| - unit unit                                 |                                       |                                                                                                    |                      |                            |                       |                                                                                                    |                    |                               |                               |               |              |                  |
|                                             |                                       |                                                                                                    |                      |                            |                       |                                                                                                    |                    |                               |                               |               |              |                  |
|                                             |                                       |                                                                                                    |                      |                            |                       |                                                                                                    |                    |                               |                               |               |              |                  |
|                                             |                                       |                                                                                                    |                      |                            |                       |                                                                                                    |                    |                               |                               |               |              |                  |
|                                             |                                       |                                                                                                    |                      |                            |                       |                                                                                                    |                    |                               |                               |               |              |                  |
|                                             |                                       |                                                                                                    |                      |                            |                       |                                                                                                    |                    |                               |                               |               |              |                  |
|                                             |                                       |                                                                                                    |                      |                            |                       |                                                                                                    |                    |                               |                               |               |              |                  |
| Dell Sor                                    |                                       | atwork Security Appliance                                                                                                    |                      |                            |                       |                                                                                                    |                    |                               |                               |               |              |                  |
| 0                                           |                                       | intent occurry reprinted                                                                                                    |                      |                            |                       |                                                                                                    |                    |                               |                               |               |              |                  |
|                                             |                                       |                                                                                                    |                      |                            |                       |                                                                                                    |                    |                               |                               |               |              |                  |
| Dashbo                                      | oard                                  | Firewall / Access R                                                                                                    | ules                 |                            |                       |                                                                                                    |                    |                               |                               |               |              |                  |
| <ul> <li>System</li> </ul>                  | n                                     |                                                                                                    |                      |                            |                       |                                                                                                    |                    |                               |                               |               |              |                  |
| Network                                     | rk                                    | Restore Defaults                                                                                                    |                      |                            |                       |                                                                                                    |                    |                               |                               |               |              |                  |
| • 🕑 3G/4G/                                  | /Modem                                |                                                                                                    |                      |                            |                       |                                                                                                    |                    |                               |                               |               |              |                  |
| SonicPo                                     | loint                                 | Access Rules (LAN > W                                                                                                    | VAN)                 |                            |                       |                                                                                                    |                    |                               |                               |               |              |                  |
| • 🎲 Firewal                                 | 4                                     |                                                                                                    |                      |                            | and the second second |                                                                                                    |                    |                               | -                             |               |              |                  |
| Acces                                       | ss Rules                              | View Style:                                                                                                    | ○All Rules           | <ul> <li>Matrix</li> </ul> | O Drop-down Boxes     | View I                                                                                                    | P Version:         | <ul> <li>IPv4 Only</li> </ul> | <ul> <li>IPv6 Only</li> </ul> | IPv4 and IPv6 |              |                  |
| App I                                       | Rules                                 | Add                                                                                                    | Delete               |                            |                       |                                                                                                    |                    |                               |                               |               |              |                  |
| App                                         | Control Advanced                      |                                                                                                    |                      | 1.000                      | 1.0000000000          | 6245300 files.cr                                                                                                    | 545 0 59 07 - 40 0 | 0.14602500                    |                               |               | 110369002092 | Packet           |
| Matc                                        | th Objects                            | From                                                                                                    | >                    | То                         | Priority              | Source                                                                                                    | Destination        | Service                       | Action                        | Users Ind.    | Users Excl.  | Monitor          |
| Actio                                       | on Objects                            | □ 1 LAN                                                                                                    | >                    | WAN                        | , 10                  | Any                                                                                                    | Syntel NJ          | Arty                          | Allow                         | All           | None         |                  |
| Addr                                        | ice Objects                           | 2 LAN                                                                                                    | >                    | WAN                        | 2 110                 | Any                                                                                                    | Any                | Any                           | Allow                         | All           | None         |                  |
| Servi                                       | width Objects                         | Add                                                                                                    | Delete               |                            |                       |                                                                                                    |                    |                               |                               |               |              |                  |
| Empl                                        | in the objects                        | - And - And |                      |                            |                       |                                                                                                    |                    |                               |                               |               |              |                  |
| emai                                        |                                       |                                                                                                    |                      |                            |                       |                                                                                                    |                    |                               |                               |               |              |                  |
| A STATE CONTRACT                            | Il Addr Objects                       |                                                                                                    |                      |                            |                       |                                                                                                    |                    |                               |                               |               |              |                  |
| Firewal                                     | II Settings                           |                                                                                                    |                      |                            |                       |                                                                                                    |                    |                               |                               |               |              |                  |
| VoIP                                        | Il Settings                           |                                                                                                    |                      |                            |                       |                                                                                                    |                    |                               |                               |               |              |                  |
| Firewal     VoIP     Anti-Sp     Anti-Sp    | il Addr Objects<br>Il Settings<br>pam |                                                                                                    |                      |                            |                       |                                                                                                    |                    |                               |                               |               |              |                  |

You are going to create a rule that allows all traffic to our server as seen in the screen shots below. Under the destination submenu click "create new network" to add our servers. You will build this rule three times, two using our NJ servers FQDN of core2-nj.syntelsolutions.com & core-nj.syntelsolutions.com, and the third rule will use our FL server of core-fl.syntelsolutions.com

| ettings         |                       |     |                                              |
|-----------------|-----------------------|-----|----------------------------------------------|
| ction:          | • Allow O Deny O Disc | ard |                                              |
| rom :           | LAN                   | ٥   |                                              |
| o:              | WAN                   | 0   |                                              |
| ource Port:     | Any                   | \$  | •                                            |
| ervice:         | Any                   | ٥   |                                              |
| ource:          | Any                   | ٥   |                                              |
| estination:     | Select a network      | ٥   |                                              |
| Isers Included: | All                   | ٥   | these users will be allowed if not excluded, |
| Isers Excluded: | None                  | ٥   | these users will be denied.                  |
| chedule:        | Always on             | ٥   |                                              |
| comment:        |                       |     |                                              |
| Enable Logging  | 3                     |     |                                              |
| Allow Fragmen   | ted Packets           |     |                                              |
| Enable packet   | monitor               |     |                                              |
| Enable Manage   | ement                 |     |                                              |
|                 |                       |     |                                              |
|                 |                       |     |                                              |

| General         | Advar        | nced C           | loS         | BWM                 |        |
|-----------------|--------------|------------------|-------------|---------------------|--------|
| Settings        |              |                  |             |                     |        |
| Action:         |              | Deny ODiscard    |             |                     |        |
| From :          | LAN          |                  | ۵           |                     |        |
| To :            | WAN          |                  | 0           |                     |        |
| Source Port:    | Any          |                  | Add Address | s Object            |        |
| Service:        | Any          | A Not Secure     | https://192 | .168.75.1/addNetO   | bj     |
| Source:         | Any          |                  | Network Ser | urity Appliance     |        |
| Destination:    | Select a no  |                  |             | any opposite        |        |
| Users Included: | All          | Name:            | Syntel S    | olutions            | luded, |
| Users Excluded: | None         | Zone Assignment: | WAN         | ••••••              |        |
| Schedule:       | Always on    | Type:            | FQDN        | •                   |        |
| Comment:        |              | FODN Hostname:   | core-nj.s   | syntelsolutions.com |        |
| Enable Logging  | g            |                  |             |                     |        |
| Allow Fragmen   | nted Packets |                  |             |                     |        |
| Enable packet   | monitor      | Ready            |             |                     |        |
| Enable Manage   | ement        |                  |             | OK Cance            |        |
|                 |              |                  |             |                     |        |
|                 |              |                  |             |                     |        |

### Then under the QOS tab, change DSCP to "Explicit"

| General | Advanced | QoS | BWM |
|---------|----------|-----|-----|
|---------|----------|-----|-----|

Under the BWM tab, check enable Egress and ingress, under the drop down you will create a new bandwidth object. You will use this for both inbound and outbound firewall rules as you will see later. The best rule of thumb is to guarantee about 25% of the bandwidth to the phones, and to allow 100% if needed. This way phone calls always will have priority, but not use the entire connection when not in use.

| General                            | Advanced                  | QoS            | BWM      |
|------------------------------------|---------------------------|----------------|----------|
| width Manage                       | ement                     |                |          |
| nable Egress Ban                   | dwidth Management ('Allo  | w' rules only) |          |
|                                    | Select a Band             | width Object   | ~        |
| Bandwidth Ol                       | bject:                    | width object   | ×.       |
| Bandwidth Ol<br>Enable Ingress Bar | ndwidth Management ('Allo | w' rules only) | <u> </u> |

| General                                                                                                    | Elemental                                                                                           |                            |      |
|----------------------------------------------------------------------------------------------------|----------------------------------------------------------------------------------------------------|----------------------------|------|
|                                                                                                    |                                                                                                    |                            |      |
| Bandwidth Object Set                                                                                                    | tings                                                                                               |                            |      |
| Name:                                                                                                    | Voip Upstream                                                                                       |                            |      |
| Guaranteed Bandwidth:                                                                                                    | 10                                                                                                  | Mbps ᅌ                     |      |
| Maximum Bandwidth:                                                                                                    | 30                                                                                                  | Mbps ᅌ                     |      |
| Traffic Priority:                                                                                                    | 0 Realtime                                                                                          | 0                          |      |
| Violation Action:                                                                                                    | Delay                                                                                               | 0                          |      |
| Comment:                                                                                                    | QOS                                                                                                 |                            |      |
|                                                                                                    |                                                                                                    |                            |      |
| uuy                                                                                                    |                                                                                                    |                            |      |
|                                                                                                    |                                                                                                    |                            |      |
| SonicWALL   Network                                                                                                    | OK<br>Security Appliance                                                                            | Cancel                     | Help |
| SonicWALL Network                                                                                                    | OK<br>Security Appliance<br>Elemental                                                               | Cancel                     | Help |
| SonicWALL Network                                                                                                    | OK<br>Security Appliance<br>Elemental                                                               | Cancel                     | Help |
| SonicWALL Network<br>General                                                                                                    | OK<br>Security Appliance<br>Elemental                                                               | Cancel                     | Help |
| SonicWALL   Network<br>General<br>Bandwidth Object Set<br>Name:                                                                                                    | OK<br>Security Appliance<br>Elemental<br>tings<br>Voip Downstream                                   | Cancel                     | Help |
| SonicWALL Network<br>General<br>Bandwidth Object Set<br>Name:<br>Guaranteed Bandwidth:                                                                                     | OK<br>Security Appliance<br>Elemental<br>tings<br>Voip Downstream<br>30                             | Cancel<br>Mbps 🗘           | Help |
| SonicWALL Network<br>General<br>Bandwidth Object Set<br>Name:<br>Guaranteed Bandwidth:<br>Maximum Bandwidth:                                                               | OK<br>Security Appliance<br>Elemental<br>Voip Downstream<br>30<br>100                               | Cancel<br>Mbps 🗘<br>Mbps 🗘 | Help |
| SonicWALL Network<br>General<br>Bandwidth Object Set<br>Name:<br>Guaranteed Bandwidth:<br>Maximum Bandwidth:<br>Traffic Priority:                                          | OK<br>Security Appliance<br>Elemental<br>Voip Downstream<br>30<br>100<br>0 Realtime                 | Cancel<br>Mbps 🗘<br>Mbps 🗘 | Help |
| SonicWALL Network<br>General<br>Bandwidth Object Set<br>Name:<br>Guaranteed Bandwidth:<br>Maximum Bandwidth:<br>Traffic Priority:<br>Violation Action:                     | OK<br>Security Appliance<br>Elemental<br>Voip Downstream<br>30<br>100<br>0 Realtime<br>Delay        | Cancel<br>Mbps 🗘<br>Mbps 🗘 | Help |
| SonicWALL Network<br>General<br>Bandwidth Object Set<br>Name:<br>Guaranteed Bandwidth:<br>Maximum Bandwidth:<br>Traffic Priority:<br>Violation Action:<br>Comment:         | OK<br>Security Appliance<br>Elemental<br>Voip Downstream<br>30<br>100<br>0 Realtime<br>Delay<br>QOS | Cancel<br>Mbps 🗘<br>Mbps 🗘 | Help |
| SonicWALL Network<br>General<br>Bandwidth Object Set<br>Name:<br>Guaranteed Bandwidth:<br>Maximum Bandwidth:<br>Traffic Priority:<br>Violation Action:<br>Comment:         | OK<br>Security Appliance<br>Elemental<br>Voip Downstream<br>30<br>100<br>0 Realtime<br>Delay<br>QOS | Cancel<br>Mbps 🗘<br>Mbps 🗘 | Help |
| SonicWALL Network<br>General<br>Bandwidth Object Set<br>Name:<br>Guaranteed Bandwidth:<br>Maximum Bandwidth:<br>Traffic Priority:<br>Violation Action:<br>Comment:         | OK<br>Security Appliance<br>Elemental<br>Voip Downstream<br>30<br>100<br>0 Realtime<br>Delay<br>QOS | Cancel<br>Mbps 🗘<br>Mbps 🗘 | Help |
| SonicWALL Network<br>General<br>Bandwidth Object Set<br>Name:<br>Guaranteed Bandwidth:<br>Maximum Bandwidth:<br>Traffic Priority:<br>Violation Action:<br>Comment:<br>Sady | OK<br>Security Appliance<br>Elemental<br>Voip Downstream<br>30<br>100<br>0 Realtime<br>Delay<br>QOS | Cancel<br>Mbps 🗘<br>Mbps 🗘 | Help |

| General                                                                              | Advanced                                                          | QoS                          | BWM |
|--------------------------------------------------------------------------------------|-------------------------------------------------------------------|------------------------------|-----|
|                                                                                      |                                                                   |                              |     |
|                                                                                      |                                                                   |                              |     |
| width Manageme                                                                       | ent                                                               |                              |     |
| dwidth Manageme                                                                      | e <b>nt</b><br>th Management ('Allow'                             | rules only)                  |     |
| lwidth Manageme<br>nable Egress Bandwid<br>Bandwidth Object                          | th Management ('Allow'<br>; Voip Upstream                         | rules only)                  | •   |
| dwidth Manageme<br>nable Egress Bandwid<br>Bandwidth Object<br>nable Ingress Bandwid | th Management ('Allow'<br>Voip Upstream<br>dth Management ('Allow | rules only)<br>' rules only) | •   |

Note: BWM Type: Advanced; To change go to Firewall Settings > BWM

5. Now we go back to access rules, to create a similar rule from WAN>LAN

| Dashboard                                   | Firewall / Access Rules                                      |        |     |   |  |  |  |  |
|---------------------------------------------|--------------------------------------------------------------|--------|-----|---|--|--|--|--|
| <ul> <li>System</li> <li>Setwork</li> </ul> | Restore Defaults                                             |        |     |   |  |  |  |  |
| ► 💽 3G/4G/Modem                             | Access Rules                                                 |        |     |   |  |  |  |  |
| SonicPoint     General Firewall             | View Style: All Rules   Omerica All Rules   Otrop-down Boxes |        |     |   |  |  |  |  |
| Access Rules                                |                                                              |        |     |   |  |  |  |  |
| App Rules                                   |                                                              |        |     |   |  |  |  |  |
| App Control Advanced                        |                                                              |        | LAN |   |  |  |  |  |
| Match Objects                               |                                                              | LAN    | 0   |   |  |  |  |  |
| Action Objects                              |                                                              | WAN    | 0   |   |  |  |  |  |
| Address Objects                             | FROM                                                         | VPN    | 0   |   |  |  |  |  |
| Service Objects                             |                                                              | SSLVPN | 0   |   |  |  |  |  |
| Bandwidth Objects                           |                                                              |        |     |   |  |  |  |  |
| Email Addr Objects                          |                                                              |        |     |   |  |  |  |  |
| ▶ 🐺 Firewall Settings                       |                                                              |        |     |   |  |  |  |  |
| VoIP                                        |                                                              |        |     |   |  |  |  |  |
| Anti-Spam                                   |                                                              |        |     |   |  |  |  |  |
| ► 🔕 VPN                                     |                                                              |        |     |   |  |  |  |  |
| SSL VPN                                     |                                                              |        |     |   |  |  |  |  |
| Users                                       |                                                              |        |     | n |  |  |  |  |
|                                             |                                                              | FUL    | aı  |   |  |  |  |  |

Here you will build similar rules to LAN>WAN, the only difference being we will be changing the "Source" to the Kinect Servers, and the other options to "any". Therefore creating a rule saying all traffic ONLY from our servers, is allowed and prioritized.

|                                                                     |                                       |           |          |                   |           |             |                               |             |               |             |                   |                       | M               | ode: Configuration I |
|---------------------------------------------------------------------|---------------------------------------|-----------|----------|-------------------|-----------|-------------|-------------------------------|-------------|---------------|-------------|-------------------|-----------------------|-----------------|----------------------|
| Dashboard                                                           | Frend / Access Rules Restore Defaults |           |          |                   |           |             |                               |             |               |             |                   |                       |                 |                      |
| . Network                                                           |                                       |           |          |                   |           |             |                               |             |               |             |                   |                       |                 |                      |
| <ul> <li>3G/4G/Modem</li> <li>SonicPoint</li> <li>Frewal</li> </ul> | Access Rules (WAN > LAN)              |           |          |                   |           |             |                               |             |               |             | Items 1           | to 3 (of 3) (ii 4 ) 4 |                 |                      |
| Access Rules                                                        | View Style:                           | All Rules | O Matrix | O Drop-down Boxes | View      | IP Version: | <ul> <li>IPv4 Only</li> </ul> | O IPv6 Only | IPv4 and IPv6 |             |                   | Show U                | nused Zones     | Hide Disabled Ruk    |
| App Rules<br>App Control Advanced                                   | Add                                   | Delete    |          |                   |           |             |                               |             |               |             |                   | c                     | lear Statistics | Restore Defaults     |
| Match Objects                                                       | 🖬 # From                              |           |          | Priority          | Source    | Destination | Service                       | Action      | Users Ind.    | Users Excl. | Pecket<br>Nonitor | Enable                | Configure       |                      |
| Action Objects                                                      | 1 WAN                                 | >         | LAN      | , 00              | Syntel FL | Алу         | Any                           | Allow       | Al            | None        | 99                | 8                     | <i>.</i> 0 8    | 9                    |
| Address Objects<br>Service Objects                                  | 2 WWN                                 | >         | LAN      | 2 10              | Syntel NJ | ληγ         | Any                           | Allow       | All           | None        | 99                | •                     | <b>a</b> 0 8    | ٩                    |
| Bandwidth Objects                                                   | □ 3 WW                                | >         | LAN      | 3 00              | Any       | Απγ         | Any                           | Deny        | All           | None        | ø                 | •                     |                 | 9                    |
| Email Addr Objects                                                  | Add                                   | Delate    |          |                   |           |             |                               |             |               |             |                   | 0                     | lear Statistics | Restore Defaults     |
| Firewall Settings                                                   |                                       |           |          |                   |           |             |                               |             |               |             |                   |                       |                 |                      |
| VotP                                                                |                                       |           |          |                   |           |             |                               |             |               |             |                   |                       |                 |                      |
| Anti-Spam                                                           |                                       |           |          |                   |           |             |                               |             |               |             |                   |                       |                 |                      |
| UP VPN                                                              |                                       |           |          |                   |           |             |                               |             |               |             |                   |                       |                 |                      |
| SIL VPN                                                             |                                       |           |          |                   |           |             |                               |             |               |             |                   |                       |                 |                      |

Be sure to set the QOS and BWM tabs the same as the previous rules

**Congrats!** You've successfully configured your firewall for the Syntel Solutions UCaas Platform.

#### **Download the PDF**

#### **SonicWallApolloGuide**

Was this article helpful? Yes No

## **Related articles**

SIP ALG Detector

Check your Bandwidth Speed

**Popular Overrides** 

Disable SIP ALG on Fortigate Firewalls

Disabling SIP ALG on Kinect Router/Modem